1. เมื่อดาวน์โหลด Driver สำหรับติดตั้งแล้วยังไม่ต้อง Install printer driver

## ดังรูปข้างล่าง ให้กด Cancel

| Seagull Driver Wizard |                                                                              |
|-----------------------|------------------------------------------------------------------------------|
|                       | Welcome to the Seagull Driver Wizard                                         |
|                       | This wizard helps you install and remove printer drivers.                    |
|                       | What would you like to do?                                                   |
|                       | <ul> <li>Install printer drivers</li> <li>Upgrade printer drivers</li> </ul> |
|                       | Remove printer drivers                                                       |
|                       |                                                                              |
|                       |                                                                              |
|                       | < Back Next > Cancel                                                         |

2. ให้เข้า Printer and Fax เลือก Printer GC420t(EPL) > Printer Properties>Advance>New Driver>

Have Disk> ให้เลือก Path C:\Seagull\Zebra

|                                                                                                    | Install Fro              | m Disk                                                                                                    |                         |                                                                      |
|----------------------------------------------------------------------------------------------------|--------------------------|----------------------------------------------------------------------------------------------------|-------------------------|----------------------------------------------------------------------|
| Hadd Printer Driver Wiza<br>Printer Driver Selectio<br>The manufacturer and                                                      |                          | Insert the manufacturer's installation disk, and then make sure that the correct drive is selected below. | OK<br>Cancel            | erties 🛛 🕅                                                           |
| Select the manu                                                                                                    |                          | C ()   N (                                                                                                |                         | Advanced Color Management Security                                   |
|                                                                                                    |                          | Copy manufacturer's files from:                                                                           |                         |                                                                      |
| If Windows Upd                                                                                                    |                          | C:\Seagull                                                                                                | Browse                  | M To 12:00 AM T                                                      |
| Manufacturer<br>Brother<br>Canon<br>Epson<br>Fuji Xerox<br>Constitution<br>This driver is digitally<br>Tell me why driver signal | / signed.<br>gning is im | Printers<br>Brother DCP-116C<br>Brother DCP-117C<br>Brother DCP-128C<br>Brother DCP-129C<br>Undows Update | Have Disk               | Bdpi ZPL    New Driver   gram finishes printing faster ge is spooled |
|                                                                                                    |                          | < Back Next >                                                                                             | Cancel                  | 5                                                                    |
|                                                                                                    |                          | 🗌 Кеер                                                                                                    | printed documents       |                                                                      |
|                                                                                                    |                          | V Enab                                                                                                    | e advanced printing fea | atures                                                               |
|                                                                                                    |                          | Print                                                                                                    | ing Defaults            | Print Processor Separator Page                                       |

## 3. ให้เลือก Model **GX420t-EPL**

| Add Printer Driver Wizard                                                                                                    | ×                                                                                    |  |  |  |  |
|----------------------------------------------------------------------------------------------------|--------------------------------------------------------------------------------------|--|--|--|--|
| Printer Driver Selection<br>The manufacturer and model determine which printer driver to use.                                                                                                    |                                                                                      |  |  |  |  |
| Select the manufacturer and model of the printer driver to install. If the driver you want is not<br>listed, click Have Disk to select the driver you want.<br>If Windows Update is available, click it for more drivers for this processor and operating system. |                                                                                      |  |  |  |  |
| Manufacturer                                                                                                    | Printers                                                                             |  |  |  |  |
| Datamax-O'Neil<br>Zebra                                                                                                    | Zebra GX420t - EPL<br>Zebra GX420t - ZPL<br>Zebra GX430t - EPL<br>Zebra GX430t - ZPL |  |  |  |  |
| This driver has an Authenticode(tm) signature.       Windows Update       Have Disk         Tell me why driver signing is important       Windows Update       Have Disk                                                                                          |                                                                                      |  |  |  |  |
|                                                                                                    | < Back Next > Cancel                                                                 |  |  |  |  |

4. เข้า Printer and Fax>เลือก Zebra GX420t-EPL>Printing Preferences>Stock>Print Method เป็น Direct Thermal

| Zebra GX420t - EPL Printing Preferences  Page Setup Graphics Stock Options About |             |              |                |  |  |
|----------------------------------------------------------------------------------|-------------|--------------|----------------|--|--|
| Print Method: Direct Thermal                                                     |             |              |                |  |  |
| Media Type:                                                                      | Labels With | Gaps 👻       | Reverse Sensor |  |  |
| Gap Height:                                                                      | 0.12 in     | Gap Offset:  | 0.00 in        |  |  |
| Mark Height:                                                                     |             | Mark Offset: |                |  |  |
| Extra Feed:                                                                      |             | Include All  | Whitespace     |  |  |
| Media Handling                                                                   |             |              |                |  |  |
| Post-Print Action: Tear Off                                                      |             |              |                |  |  |
| Occurrence: After Every Page -                                                   |             |              |                |  |  |
| Interval:                                                                        |             | Feed Adju    | istment:       |  |  |
|                                                                                  |             |              |                |  |  |
| OK Cancel Apply Help                                                             |             |              |                |  |  |